# **Boletim Técnico**

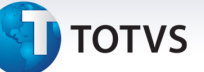

## Campo Nf de Entrada para cálculo da Sinistralidade

| Produto  | : | Microsiga Protheus Plano de Saúde versão 11 |                    |   |                   |
|----------|---|---------------------------------------------|--------------------|---|-------------------|
| Chamado  | : | THSHCR                                      | Data da publicação | : | 02/09/13          |
| País(es) | : | Brasil                                      | Banco(s) de Dados  | : | Banco(s) de dados |

Implementada melhoria com a criação dos campos **N.F.de entrada** nas tabelas **Eventos das Contas Medicas** (BD6) e **Part Honorários Médicos Itens** (BD7), que conterão as informações referentes à nota fiscal vinculada ao material e medicamento de alto custo da guia.

Estes campos são preenchidos automaticamente no momento da mudança de fase, isto é, na valorização de guias pela rotina **Digitação de Contas** (PLSA498).

Estes campos serão utilizados no cálculo de Receita x Despesa do beneficiário, em que serão consideradas as guias faturadas e as guias vinculadas às notas fiscais de entrada.

#### Procedimento para Implementação

O sistema é atualizado logo após a aplicação do pacote de atualizações (*Patch*) deste chamado.

## Importante

Antes de executar o compatibilizador UPDPLSBJ é imprescindível:

- a) Realizar o *backup* da base de dados do produto que será executado o compatibilizador (diretório **PROTHEUS11\_DATA\DATA)** e dos dicionários de dados SXs (diretório **PROTHEUS11\_DATA\_SYSTEM**).
- b) Os diretórios acima mencionados correspondem à **instalação padrão** do Protheus, portanto, devem ser alterados conforme o produto instalado na empresa.
- c) Essa rotina deve ser executada em **modo exclusivo**, ou seja, nenhum usuário deve estar utilizando o sistema.
- d) Se os dicionários de dados possuírem índices personalizados (criados pelo usuário), antes de executar o compatibilizador, certifique-se de que estão identificados pelo *nickname*. Caso o compatibilizador necessite criar índices, irá adicioná-los a partir da ordem original instalada pelo Protheus, o que poderá sobrescrever índices personalizados, caso não estejam identificados pelo *nickname*.
- e) O compatibilizador deve ser executado com a Integridade Referencial <u>desativada\*</u>.

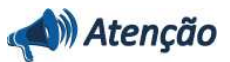

O procedimento a seguir deve ser realizado por um profissional qualificado como Administrador de Banco de Dados (DBA) ou equivalente!

A ativação indevida da Integridade Referencial pode alterar drasticamente o relacionamento entre

1

0

Este documento é de propriedade da TOTVS. Todos os direitos reservados. ©

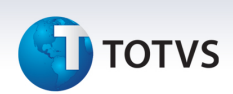

# tabelas no banco de dados. Portanto, antes de utilizá-la, observe atentamente os procedimentos a seguir:

- i. No **Configurador (SIGACFG)**, veja **se a empresa utiliza** Integridade Referencial, selecionando a opção **Integridade/Verificação (APCFG60A)**.
- ii. Se não há Integridade Referencial ativa, são relacionadas em uma nova janela todas as empresas e filiais cadastradas para o sistema e nenhuma delas estará selecionada. Neste caso, E SOMENTE NESTE, não é necessário qualquer outro procedimento de ativação ou desativação de integridade, basta finalizar a verificação e aplicar normalmente o compatibilizador, conforme instruções.
- iii. <u>Se</u> há Integridade Referencial ativa em todas as empresas e filiais, é exibida uma mensagem na janela Verificação de relacionamento entre tabelas. Confirme a mensagem para que a verificação seja concluída, <u>ou</u>;
- iv. <u>Se</u> há Integridade Referencial ativa em uma ou mais empresas, que não na sua totalidade, são relacionadas em uma nova janela todas as empresas e filiais cadastradas para o sistema e, somente, a(s) que possui(em) integridade está(arão) selecionada(s). Anote qual(is) empresa(s) e/ou filial(is) possui(em) a integridade ativada e reserve esta anotação para posterior consulta na reativação (ou ainda, contate nosso Help Desk Framework para informações quanto a um arquivo que contém essa informação).
- v. Nestes casos descritos nos itens "iii" ou "iv", E SOMENTE NESTES CASOS, é necessário desativar tal integridade, selecionando a opção Integridade/ Desativar (APCFG60D).
- vi. Quando desativada a Integridade Referencial, execute o compatibilizador, conforme instruções.
- vii. Aplicado o compatibilizador, a Integridade Referencial deve ser reativada, SE E SOMENTE SE tiver sido desativada, através da opção Integridade/Ativar (APCFG60). Para isso, tenha em mãos as informações da(s) empresa(s) e/ou filial(is) que possuía(m) ativação da integridade, selecione-a(s) novamente e confirme a ativação.

#### Contate o Help Desk Framework EM CASO DE DÚVIDAS!

1. Em Microsiga Protheus TOTVS Smart Client digite U\_UPDPLSBJ no campo Programa Inicial.

# Importante

Para a correta atualização do dicionário de dados, certifique-se que a data do compatibilizador seja igual ou superior a 19/07/2013.

- 2. Clique em **OK** para continuar.
- 3. Após a confirmação é exibida uma tela para a seleção da empresa em que o dicionário de dados será modificado.
- 4. Ao confirmar é exibida uma mensagem de advertência sobre o *backup* e a necessidade de sua execução em **modo exclusivo**.

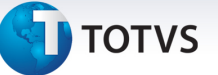

5. Clique em **Processar** para iniciar o processamento. O primeiro passo da execução é a preparação dos arquivos.

É apresentada uma mensagem explicativa na tela.

- 6. Em seguida, é exibida a janela **Atualização concluída** com o histórico (*log*) de todas as atualizações processadas. Nesse *log* de atualização são apresentados somente os campos atualizados pelo programa. O compatibilizador cria os campos que ainda não existem no dicionário de dados.
- 7. Clique em **Gravar** para salvar o histórico (*log*) apresentado.
- 8. Clique em **OK** para encerrar o processamento.

#### Atualizações do compatibilizador

- 9. Criação de Campos no arquivo SX3 Campos:
  - Tabela BD6- Eventos das Contas Medicas:

| Campo       | BD6_NFE                                                                                |
|-------------|----------------------------------------------------------------------------------------|
| Тіро        | C                                                                                      |
| Tamanho     | 41                                                                                     |
| Decimal     | 0                                                                                      |
| Formato     | @!                                                                                     |
| Título      | N.F.de entra                                                                           |
| Descrição   | N.F.de entrada                                                                         |
| Nível       | 1                                                                                      |
| Usado       | Sim                                                                                    |
| Obrigatório | Não                                                                                    |
| Browse      | Não                                                                                    |
| Help        | Chave referente ao item da nota fiscal de entrada vinculado ao material e medicamento. |

• Tabela BD7- Part Honorarios Medicos Itens:

| Campo   | BD7_NFE      |
|---------|--------------|
| Тіро    | c            |
| Tamanho | 41           |
| Decimal | 0            |
| Formato | @!           |
| Título  | N.F.de entra |

0

# **Boletim Técnico**

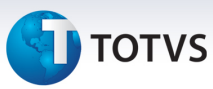

| Descrição   | N.F.de entrada                                                                         |
|-------------|----------------------------------------------------------------------------------------|
| Nível       | 1                                                                                      |
| Usado       | Sim                                                                                    |
| Obrigatório | Não                                                                                    |
| Browse      | Não                                                                                    |
| Help        | Chave referente ao item da nota fiscal de entrada vinculado ao material e medicamento. |

#### Procedimentos para Utilização

- 1. No **Plano de Saúde (SIGAPLS)** acesse **Atualizações\Proc. Contas\NF Entrada x GIH.** Efetue o vínculo de uma nota fiscal de entrada com uma Guia de materiais e medicamentos.
- 2. Em Atualizações\Proc. Contas\ Digitação de Contas, realize a mudança de fase desta guia.
- 3. Em Miscelânea\Genérico\ Receita x Despesa, calcule receita e custos do beneficiário.
- 4. Em Consultas\Cadastro\Sinistralidade, visualize os valores calculados para receitas e despesas.

## Informações Técnicas

| Tabelas Utilizadas    | BD6- Eventos das Contas Médicas;<br>BD7- Part Honorários Médicos Itens |
|-----------------------|------------------------------------------------------------------------|
| Funções Envolvidas    | Digitação de Contas (PLSA498)<br>Receita x Despesa (PLSM170)           |
| Sistemas Operacionais | Windows <sup>®</sup> /Linux <sup>®</sup>                               |